#### < 인권과 성평등 교육 온라인 이수 안내 >

## 1. 본교 홈페이지 오른쪽 교직원 아이콘 선택 후 "e-Class 시스템" 클릭하여 로그인 하기

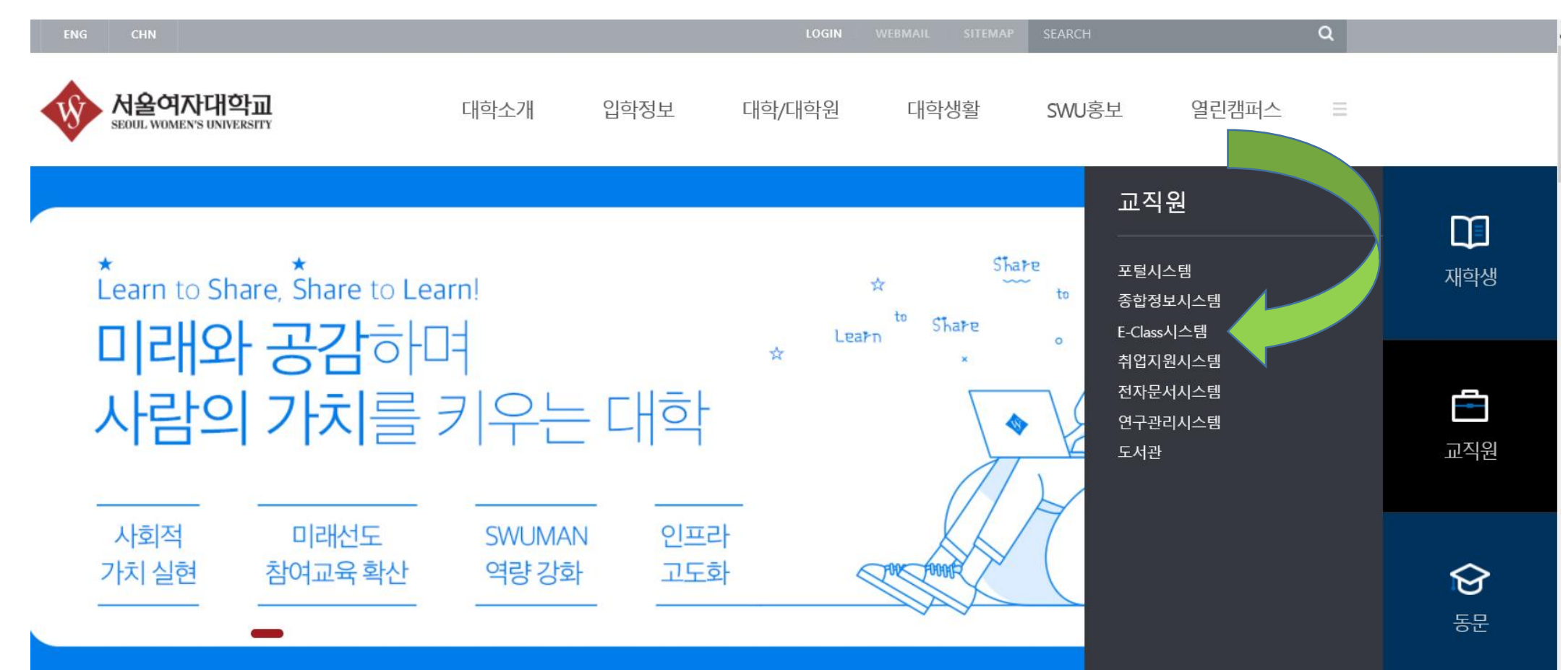

#### 2. 수강과목 화면에서 비정규과목 "2024 인권과 성평등 교육" 클릭하기

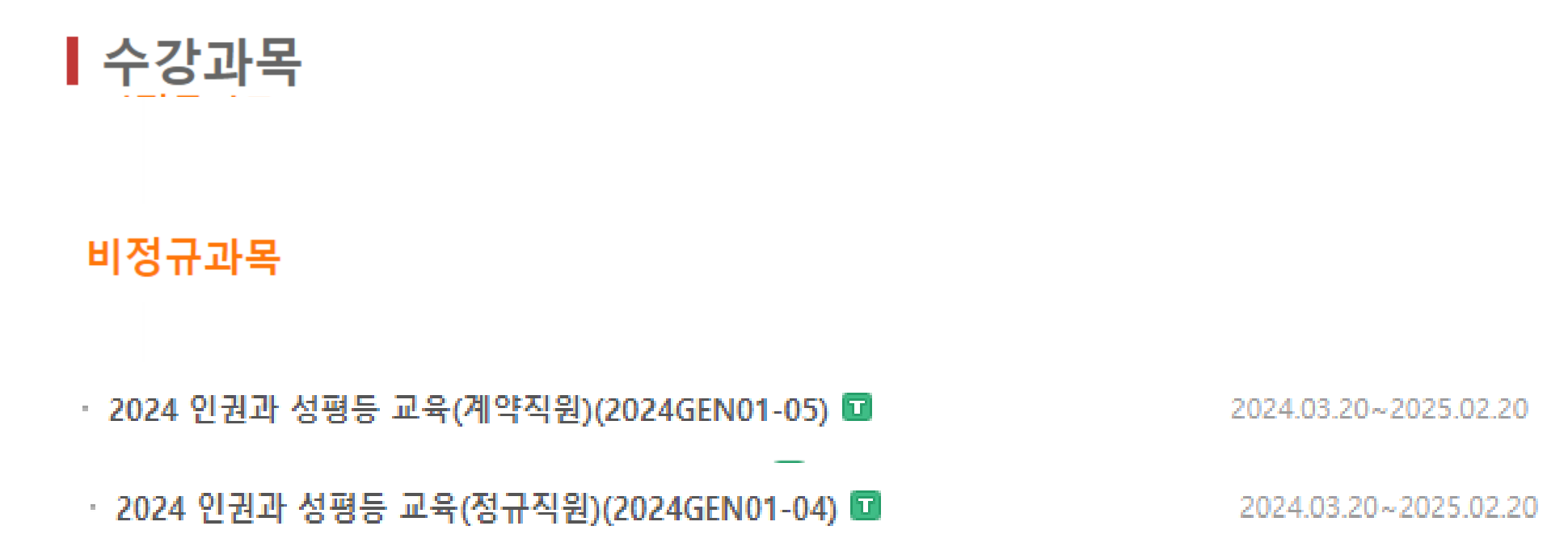

#### 3. '온라인강의' (1주) 클릭하기 -> 차시 별로 6차시까지 구성) 순차적으로 이수 완료하기!

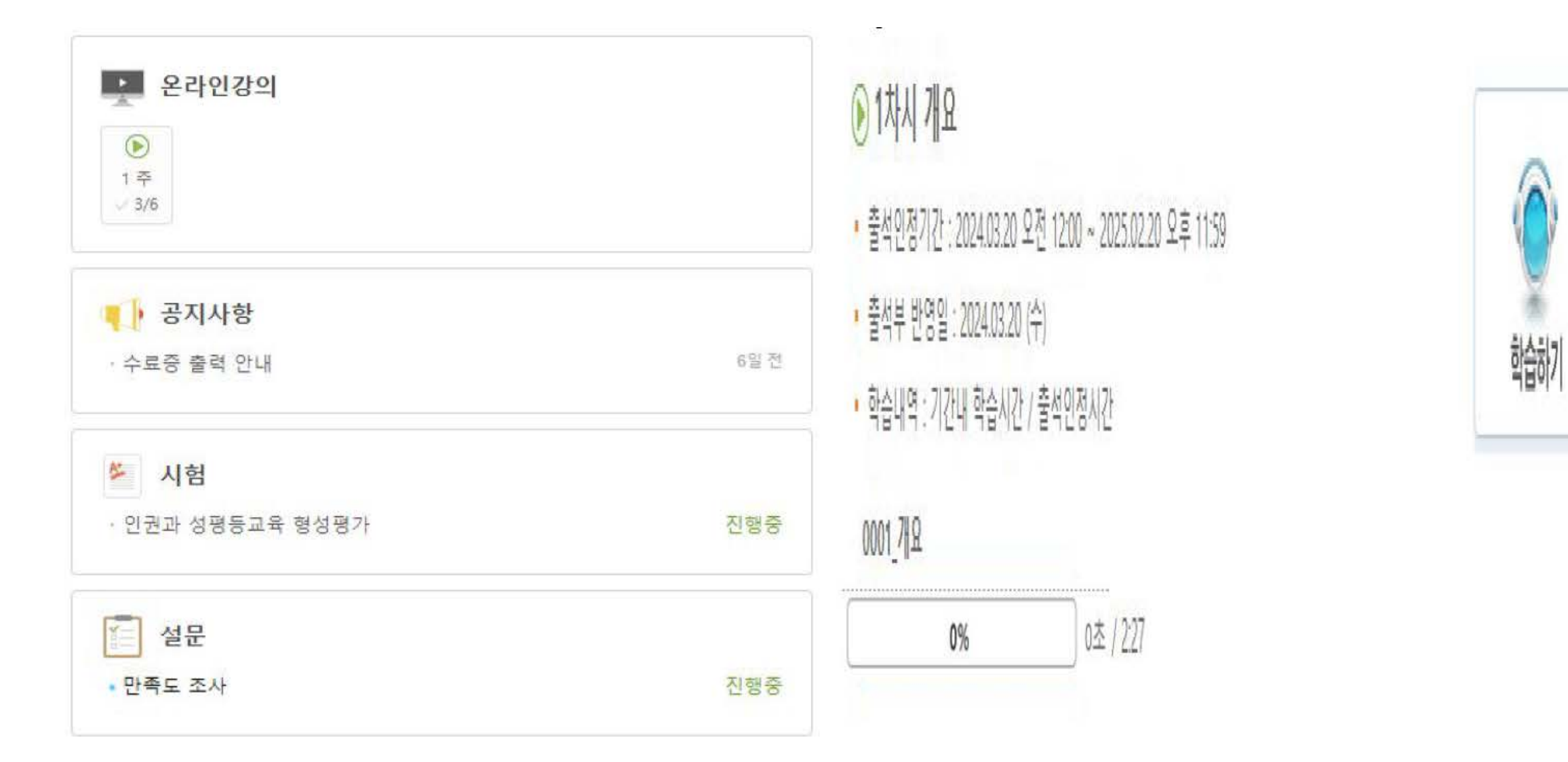

#### 4. 모든 강좌 시청 완료 후-> "형성평가" 실시하기 (<mark>필수사항!</mark>)

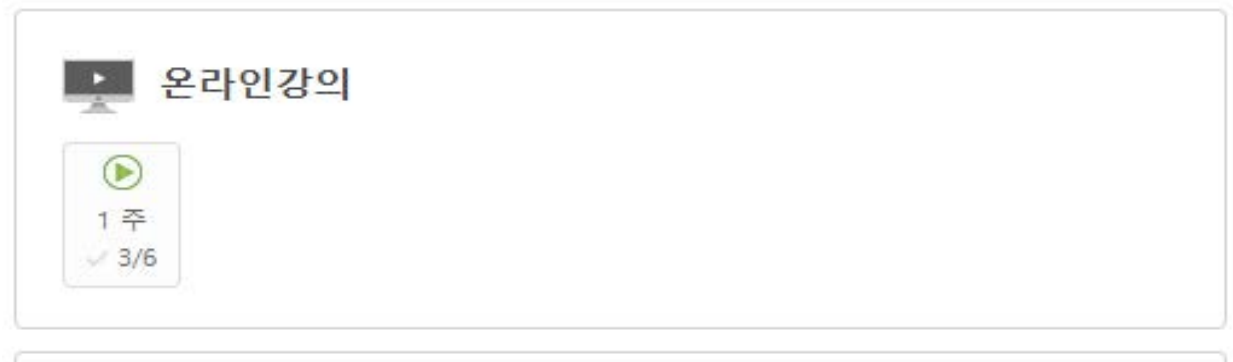

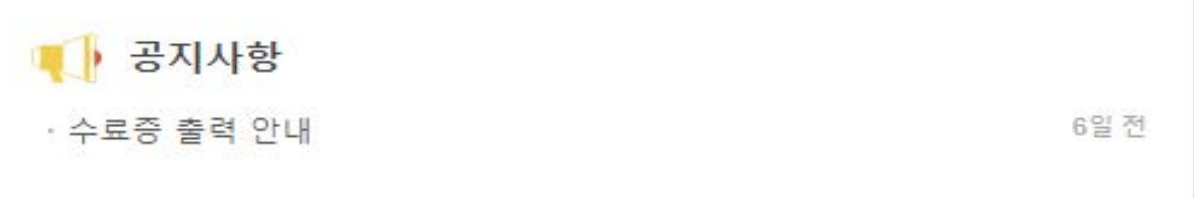

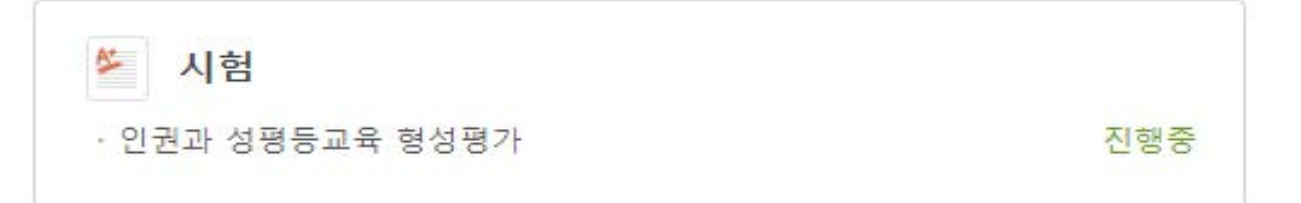

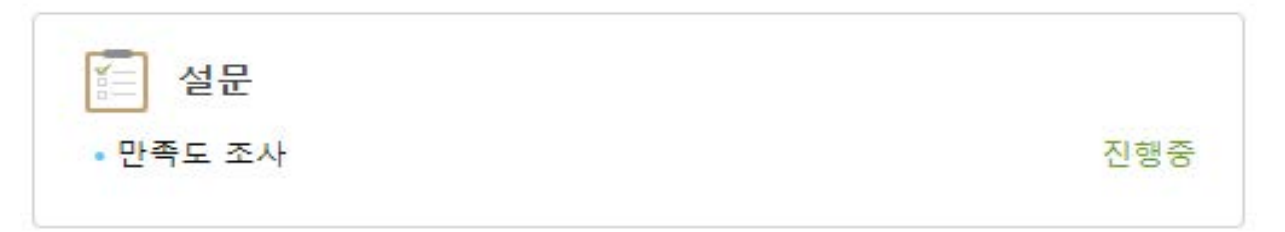

#### 5. 형성평가 완료 후-> "만족도 조사"실시하기 (4문항)

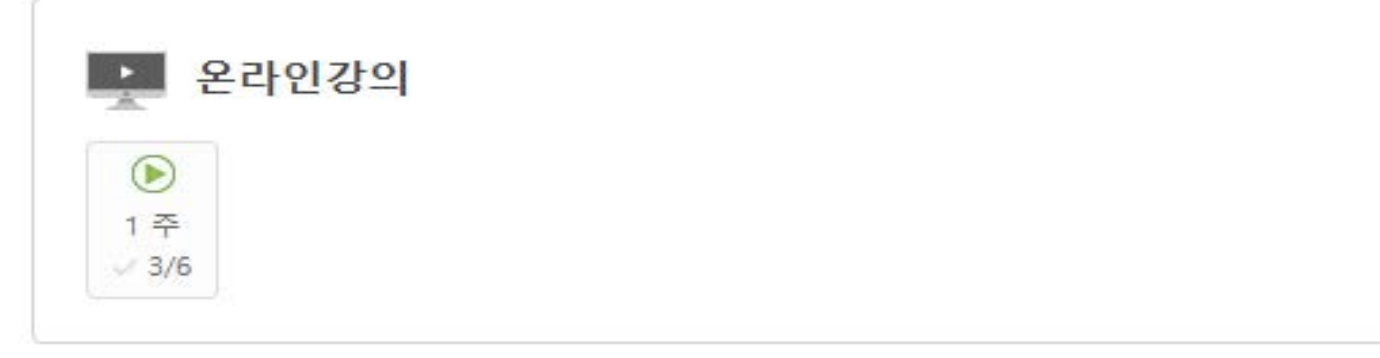

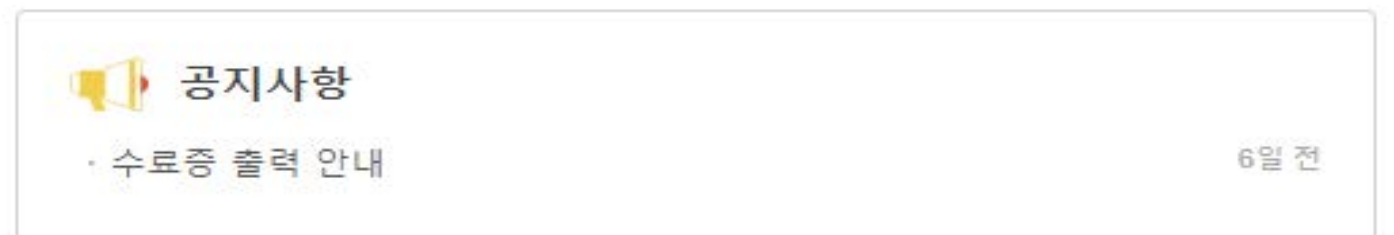

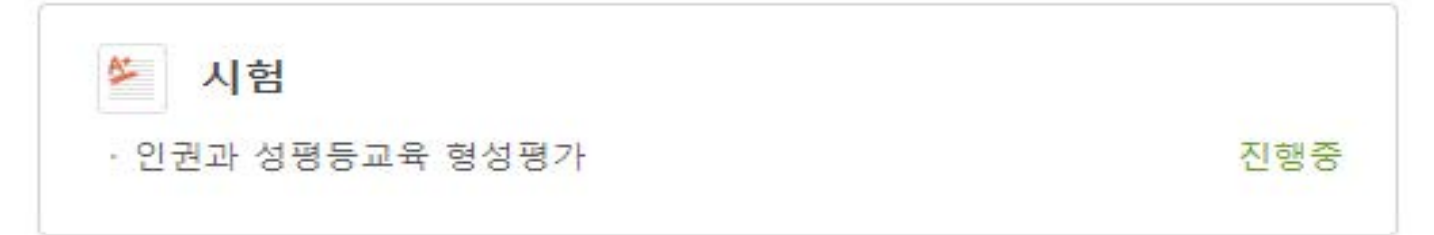

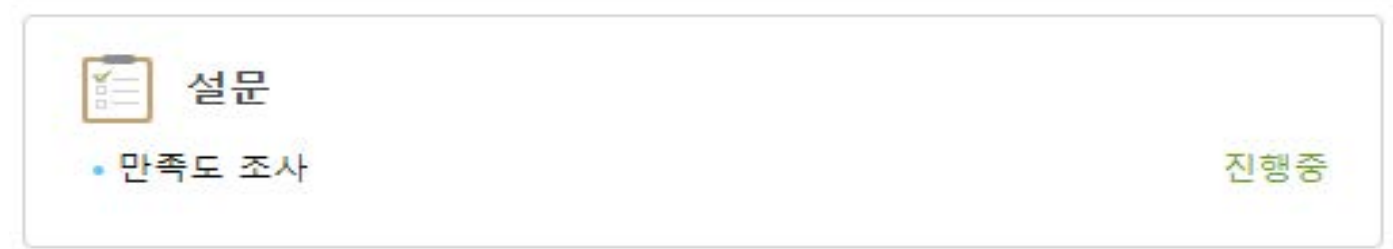

# < 모바일앱을 통한 인권과 성평등 교육 이수 안내 > 1. 모바일 앱스토어 또는 구글 플레이에서 HelloLms 검색후 설치하기

| 10:10      |       | . al 🗢 🔳 .       |                                                                                                    |
|------------|-------|------------------|----------------------------------------------------------------------------------------------------|
| ୍ Hellolms |       | ③ 취소             |                                                                                                    |
|            |       |                  | 받기                                                                                                    |
| NUMBER AND |       |                  | The second second secon |
|            |       |                  |                                                                                                    |
| 10.2(0) N2 | u ((≬ | <b>보</b><br>업데이트 | Q<br>au                                                                                                    |

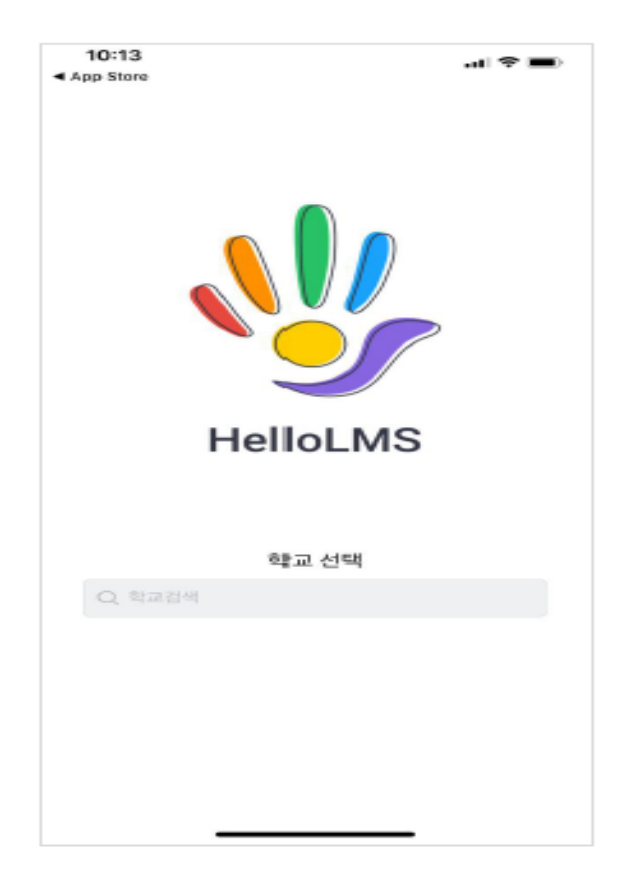

#### 2. 학교 선택 후 로그인하기

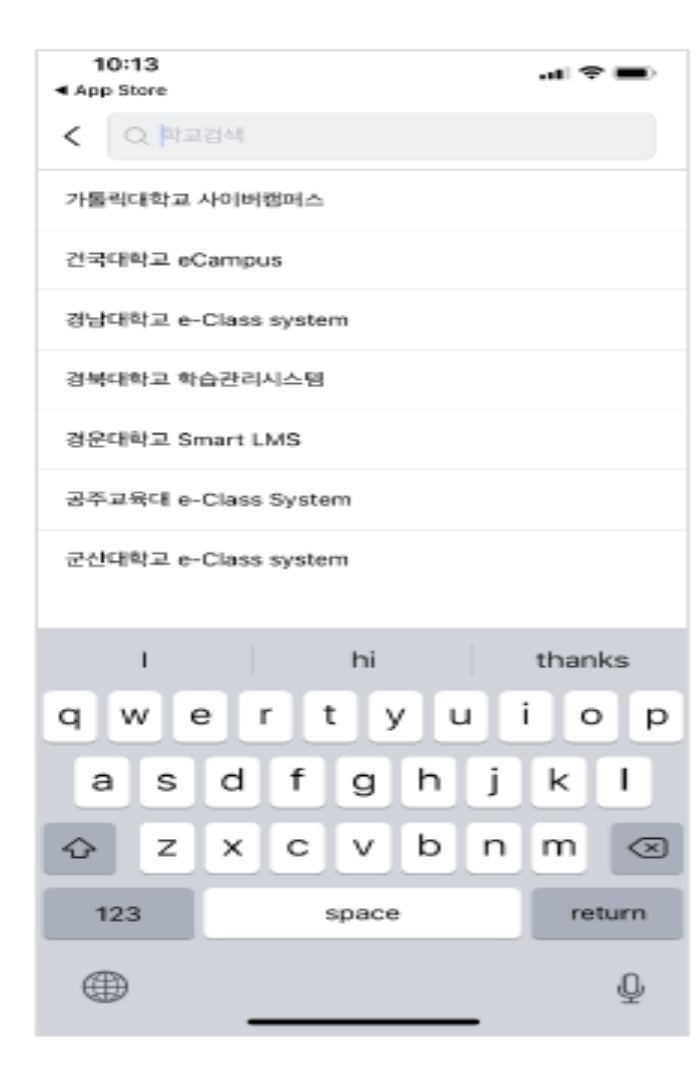

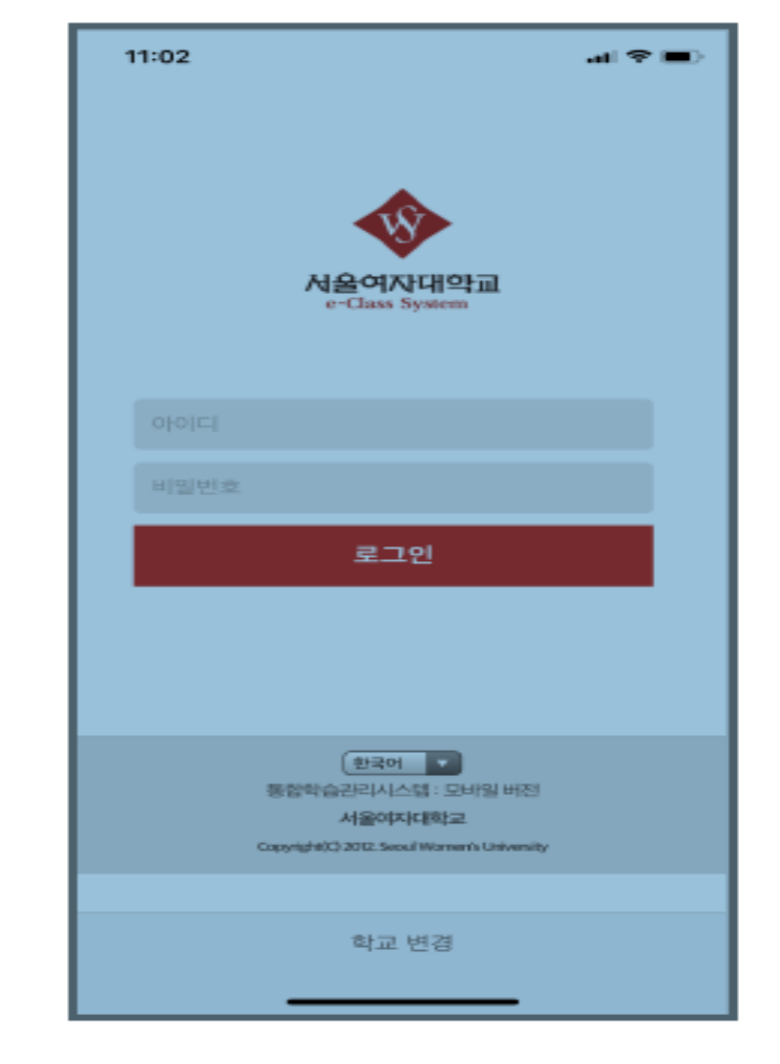

#### 3. 수강과목 화면에서 비정규 과목 "2024 인권과 성평등 교육" 클릭!

### 강의과목

비정규과목

2024.03.20~2025.02.20

• 2024 인권과 성평등 교육(계약직원)(2024GEN01-05) 🖬

2024.03.20~2025.02.20

• 2024 인권과 성평등 교육(정규직원)(2024GEN01-04) 🗊

#### 4. 온라인 강의(1차시~6차시) 순차적으로 클릭하여 이수 완료하기!

| <b>온라인강의</b><br>● 1 주<br>♥ 3/6  |      |
|---------------------------------|------|
| <ul> <li>· 수료증 출력 안내</li> </ul> | 6일 전 |
| ✔ 시험<br>· 인권과 성평등교육 형성평가        | 진행중  |
| • 만족도 조사                        | 진행중  |

1차시 개요

학습인정기간: 2024.03.20 오전 12:00~2025.02.20 오후 11:59

0%

출석부 반영일: 2024.03.20(수)

00\_.개요

출석인정시간: 0초 /2:27초

#### 5. 모든 강좌 시청 완료 후-> "형성평가" 실시하기 (<mark>필수사항!</mark>)

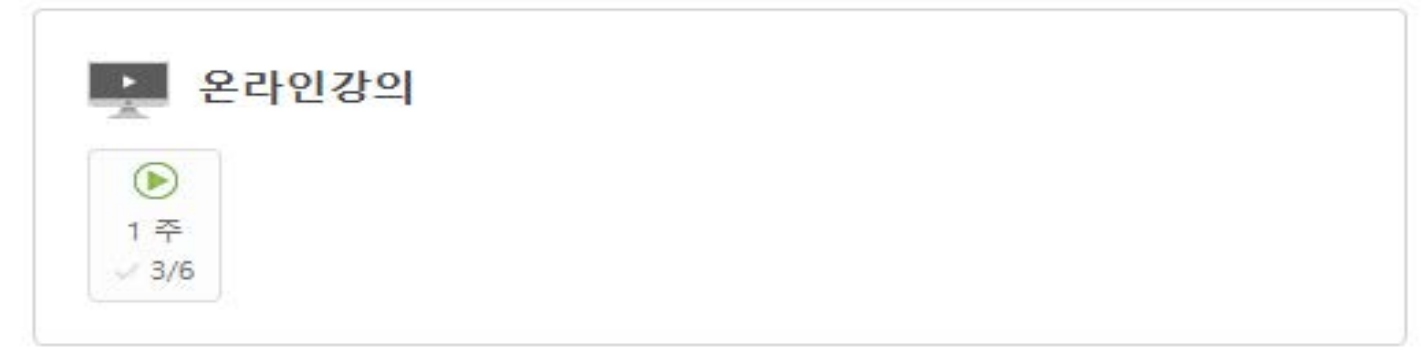

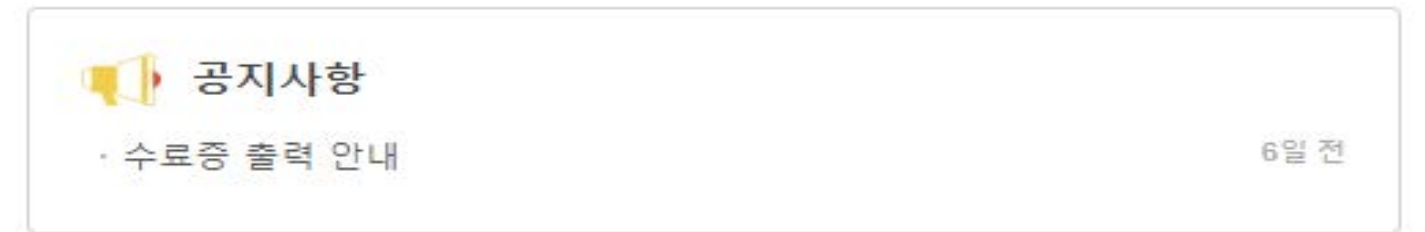

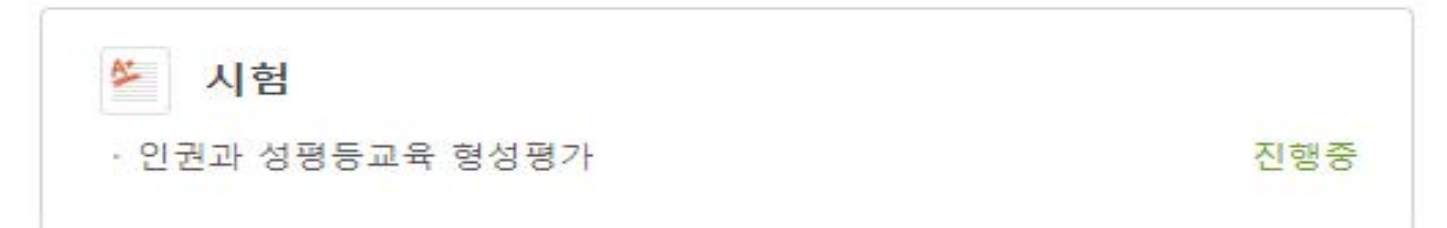

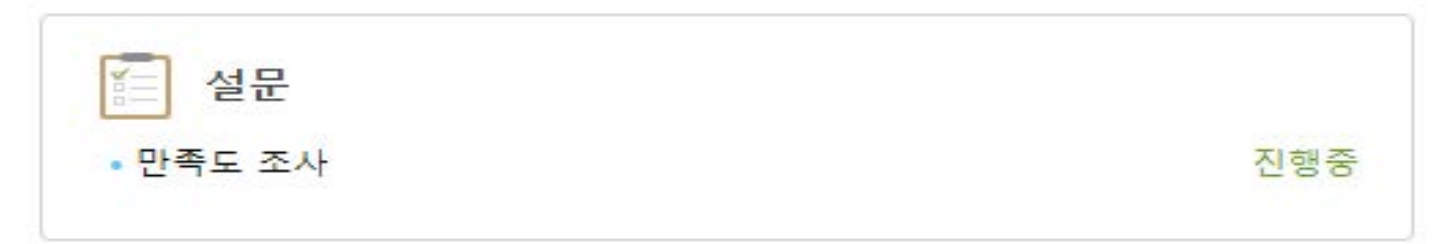

#### 6. 형성평가 완료 후-> "만족도 조사"실시하기 (4문항)

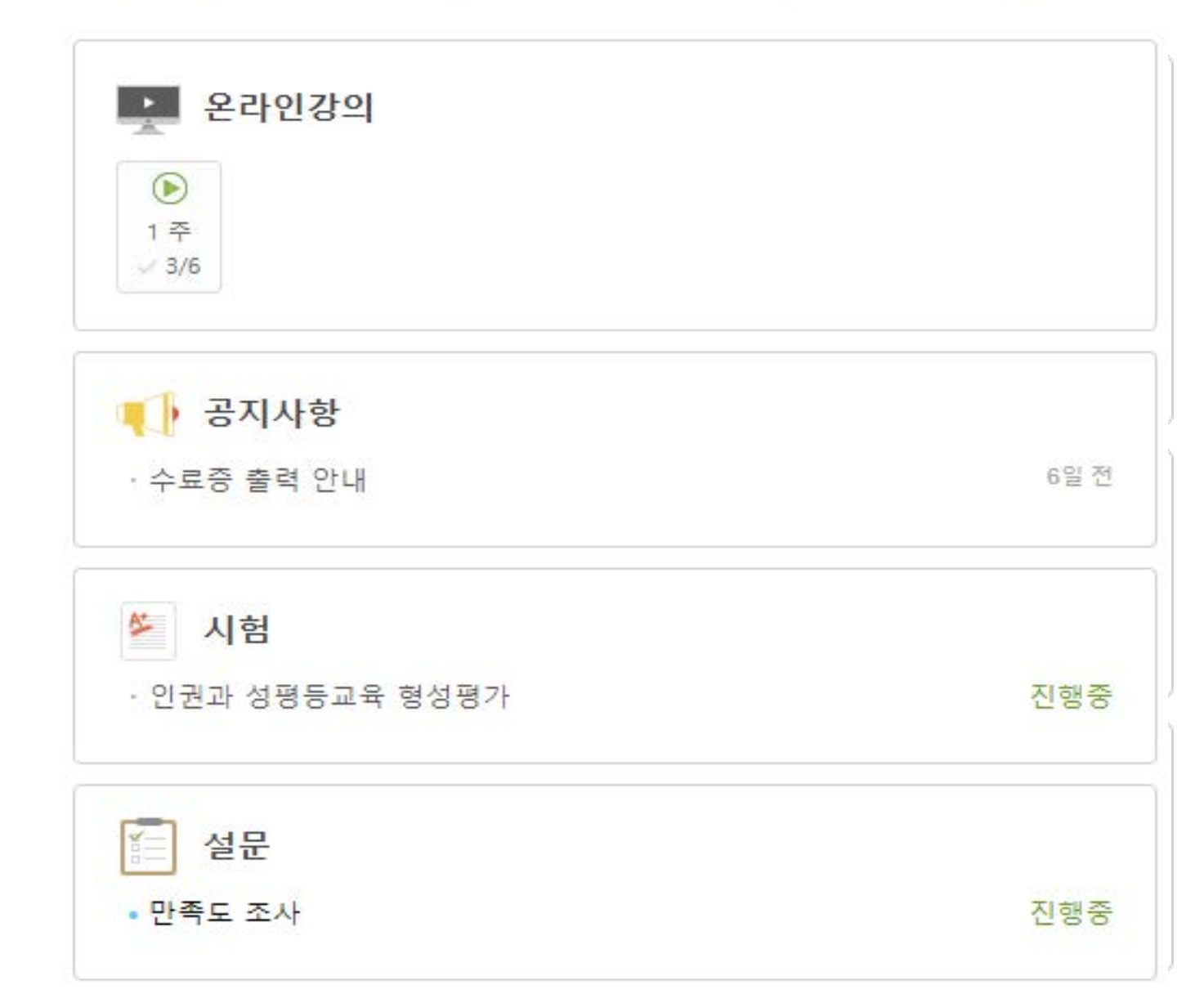